## Bildergalerie

Als Einstimmung in ein Thema oder zur Verdeutlichung geeignet. Auf der linken Seite auf

Dateien klicken, dann einen Ordner für die Bildergalerie erstellen und die gewünschten Bilder hochladen. Verwenden Sie am besten copyrightfreie Bilder mit creative Commons Lizenz oder Bilder mit Namensnennung aus Wikipedia.

Im Bearbeitungsmodus Bildergalerie hinzufügen und einstellen, wie unten angegeben:

| ? | Arbeitsmaterial anlegen 💌    | ? |
|---|------------------------------|---|
|   | Arbeitsmaterial anlegen      |   |
|   | Textseite (ohne Editor)      |   |
|   | Textseite (mit Editor)       |   |
|   | Link auf Datei oder Webseite |   |
|   | Link auf Verzeichnis         |   |
|   | IMS-Content-Paket            |   |
|   | Add a lightbox gallery       |   |
|   | Text oder Überschrift        |   |
|   |                              |   |

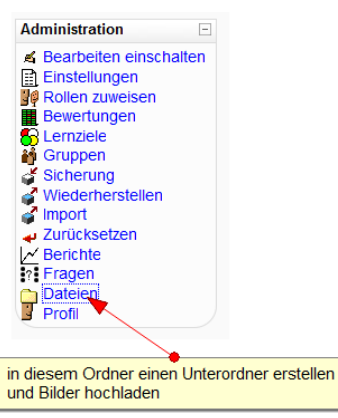

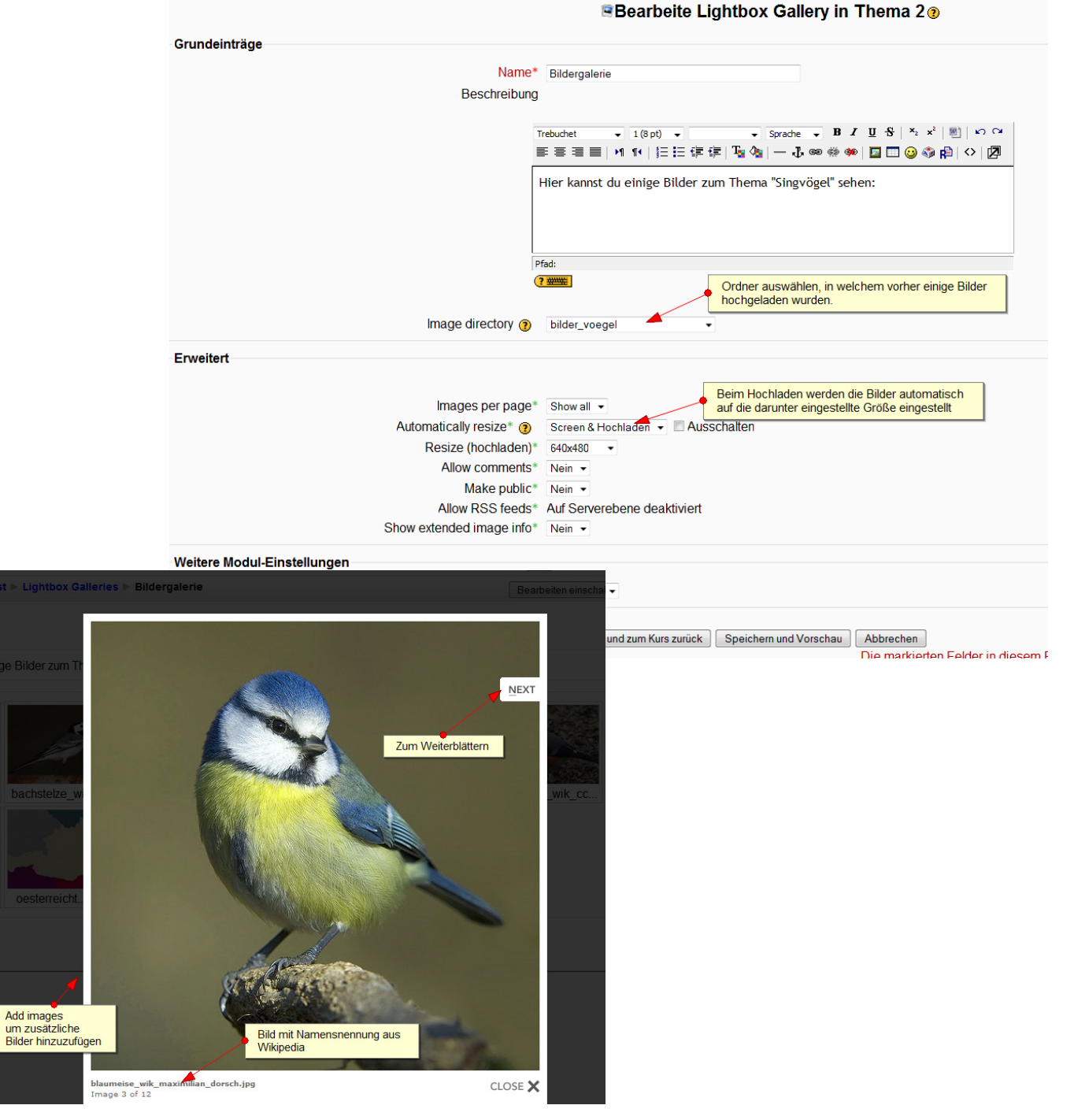

Moodle Kurs